# Splash! - Przewodnik użytkownika

Spis treści:

- 1. Witaj w Splash! <u>str. 2</u>
  - 1.1. Autorzy aplikacji <u>str. 2</u>
  - 1.2. Instalacja <u>str. 2</u>
  - 1.3. Wspierane platformy <u>str. 2</u>
  - 1.4. Pomoc <u>str. 2</u>
  - 1.5. Możliwości i funkcjonalności <u>str. 2</u>
- 2. Przewodnik użytkownika str. 4
  - 2.1. Menu oraz okna <u>str. 5</u>
  - 2.2. Rysowanie <u>str. 9</u>
  - 2.3. Skróty klawiszowe <u>str. 9</u>

# 1. Witaj w Splash!

Splash! To wieloplatformowy, rastrowy edytor graficzny wzorowany na programach takich jak Photoshop, Gimp czy Microsoft Paint. Celem podczas tworzenia aplikacji było wypełnienie luki pomiędzy prostym i intuicyjnym Paintem a zaawansowanym i topornym Gimpem. Aplikacja została napisana w języku Java przy użyciu biblioteki Swing.

Program świetnie sprawdza się w zadaniach takich jak tworzenie obrazów, obróbka czy retusz. Aplikacja zapewnia podstawowe funkcje rysowania, obsługę przezroczystości, warstw oraz zapisywanie stanu aplikacji, a także podstawowe filtry obrazów i warstw (patrz pkt 1.2). Zaletą Splash! jest również jego wieloplatformowość.

### 1.1. Autorzy aplikacji

Autorem aplikacji jest Damian Terlecki. Wykorzystane w projekcie ikony zostały pobrane z serwisu Freepik.com na zasadach licencji CreativeCommons 3.0 (CC-BY).

### 1.2. Instalacja

Aby użyć aplikacji Splash! należy mieć zainstalowane środowisko uruchomieniowe dla programów napisanych w języku Java (JRE) w wersji przynajmniej 1.8 (JRE 1.8). Środowisko można pobrać ze strony <u>https://www.java.com/pl/download/</u>. Aplikacja nie wymaga instalacji, można ją uruchomić poprzez plik Splash.jar.

## 1.3. Wspierane platformy

Aplikacja może zostać uruchomiona na systemach z zainstalowanym JRE 1.8. Spis certyfikowanych systemów znajduje się na stronie <u>http://www.oracle.com/technetwork/java/javase/certconfig-2095354.html</u>. Są to między innymi:

a) Windows (Vista – 10)

b) Linux (Oracle, Red Hat Enterprise, Ubuntu)

c) OS X

### 1.4. Pomoc

W przypadku problemów lub pytań odnośnie aplikacji można skontaktować się z twórcami poprzez e-mail: <u>terleckidamian1@gmail.com</u>. Przewodnik użytkownika dostępny jest również pod adresem: <u>https://t3r1jj.github.io/Splash</u>.

### 1.5. Możliwości oraz funkcjonalności

Aplikacja oferuje następujące funkcjonalności:

a) Narzędzia rysowania:

- ołówek
- pędzel
- linia
- linia łamana
- wypełnienie
- zmiana koloru pierwszego planu
- zmiana koloru tła
- prostokąt
- trójkąt

- owal
- spray
- zaznaczenie i wycinanie (jak w paincie)
- gumka
- przesunięcie (warstw)
- pipeta
- tekst
- zoom
- zmiana rozmiaru rysowania

#### b) Obraz:

- zmiana rozmiaru
- skalowanie
- zmiana przesunięcia

#### c) Warstwy:

- tworzenie
- przesuwanie pomiędzy warstwami
- scalanie w dół
- usuwanie
- zmiana widoczności
- zmiana krycia (przeciwieństwo przezroczystości)
- zmiana nazwy

d) Filtry dla całego arkusza oraz dla pojedynczych warstw:

- inwersja kolorów
- obrót (o dowolny kąt)
- zmiana jasności (o dany procent)
- zmiana kontrastu (o dany procent)
- rozmazanie
- wyostrzenie
- bilans bieli

e) I/O:

- otwieranie oraz zapisywanie obrazów do plików o rozszerzeniach:
- jpg/jpeg
- png
- bmp
- gif
- slh (rozszerzenie aplikacji umożliwia zapisanie i odczytanie stanu obecnego arkusza wraz z warstwami).

#### f) Inne:

- cofanie i ponawianie akcji dla każdej warstwy
- skróty menu oraz inne skróty, na wzór painta
- interfejs dopasowany do pracy na wielu monitorach
- możliwość pracy na kilku arkuszach
- okna narzędzi pozostające na pierwszym planie, jednocześnie umożliwiające rysowanie pod nimi oraz ich zamknięcie

# 2. Przewodnik użytkownika

W skład programu Splash! Wchodzą podstawowo (zaraz po uruchomieniu) trzy główne okna: narzędzi, arkusza oraz warstw. Pojedyncza instancja aplikacji Splash! umożliwia pracę nad wieloma arkuszami. Dla przejrzystości w przypadku tworzenia nowych arkuszy instancje okien narzędzi oraz warstw pozostają te same, natomiast tworzone jest dodatkowe okno związane z arkuszem. Każdy arkusz składa się z przynajmniej jednej warstwy. W zależności od ustawień przezroczystości warstw, kolejności ich ustawienia na stosie oraz tła następuje rysowanie obrazu wynikowego.

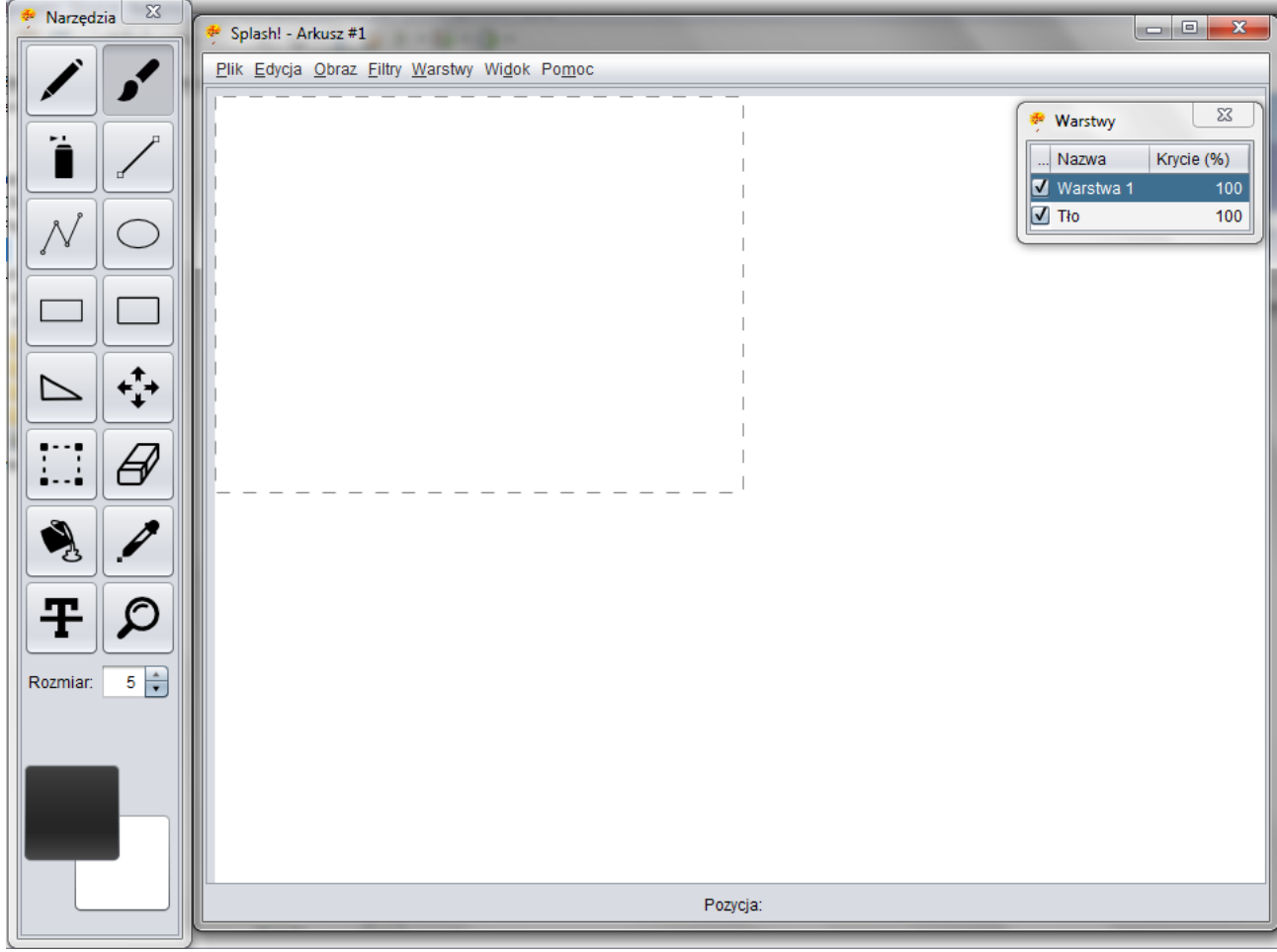

Ilustracja 1: Zrzut ekranu aplikacji

Okna narzędzi oraz warstw pozostają zawsze na wierzchu, przy czym możliwe jest rysowanie pod nimi lub ich ukrycie przez zamknięcie, skrótami klawiszowymi Ctrl + 1 / Ctrl + 2 lub też poprzez menu "Widoki". Analogicznie funkcjonuje przywrócenie okien.

| Wi <u>d</u> ok            | Po <u>m</u> oc |        |
|---------------------------|----------------|--------|
| √ <u>N</u> a              | rzędzia        | Ctrl+1 |
| Warstwy                   |                | Ctrl+2 |
| Ilustracja 2: Menu Widoki |                |        |

Dzięki zastosowaniu okien dla każdego arkusza, obróbka zdjęć na wielu monitorach staje się łatwa i przyjemna.

Ilustracja 3: Aplikacja z instancjami wielu arkuszy

Możliwa jest zmiana wielkości każdego z okien:

| Pik Edycja o Nared 20 dok Pomoc |  |
|---------------------------------|--|
|                                 |  |
|                                 |  |
| Pozycja:                        |  |

Ilustracja 4: Pojawienie się pasków przewijania

a) Okno warstw

# 2.1. Menu oraz okna

W aplikacji można napotkać między innymi następujące okna:

| 🤌 Warstwy    | 23         |
|--------------|------------|
| Nazwa        | Krycie (%) |
| ✓ Widoczność | 100        |
| Varstwa 3    | 100        |
| 🗹 Warstwa 2  | 100        |
| 🗹 Warstwa 1  | 100        |
| ✓ Tło        | 100        |

| 2            | Warstwy    |            |
|--------------|------------|------------|
|              | Nazwa      | Krycie (%) |
| $\checkmark$ | Warstwa 4  | 100        |
| ✓            | Inna nazwa | 100        |
| $\mathbf{V}$ | Warstwa 2  | 100        |
| $\mathbf{V}$ | Warstwa 1  | 100        |
| V            | Tło        | 100        |

| Nazwa        | Krycie (%) |
|--------------|------------|
| 🗹 Warstwa 4  | 100        |
| 🗹 Inna nazwa | 100        |
| 🗹 Warstwa 2  | 74 🖨       |
| 🗹 Warstwa 1  | 100        |
| ✓ Tło        | 100        |

Warstwy

Ilustracja 5: Zmiana widoczności warstwy Zmiana kolejności warstw na stosie odbywa się poprzez mechanizm "drag and drop".

Ilustracja 7: Zmiana nazwy warstwy

Ilustracja 6: Zmiana krycia warstwy

| 🥐 W | arstwy                                                    | <b>X</b>                       |  |
|-----|-----------------------------------------------------------|--------------------------------|--|
| N   | azwa                                                      | Krycie (%)                     |  |
|     | Skaluj<br>Zmień roz<br>Zmień prz<br>Usuń war<br>Scal w dó | miar<br>esunięcie<br>stwę<br>ł |  |

Ilustracja 8: Pozostałe opcje

b) Okno narzędzi:

Po wybraniu narzędzia "Zaznaczanie" pojawia się dodatkowa opcja wyboru przezroczystości zaznaczenia:

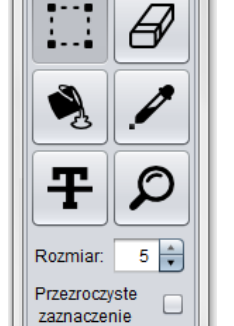

Ilustracja 9: Dodatkowa opcja - przezroczyste zaznaczenie

Narzędzie "Zaznaczanie" pozwala na szybki wybór akcji związanej z zaznaczeniem poprzez menu otwierane prawym przyciskiem myszy na arkuszu / warstwie.

| <u></u>                      |           |
|------------------------------|-----------|
| Wytnij<br>Kopiuj<br>Wklej    |           |
| Przytnij<br>Zaznacz wszystko |           |
| Odwróć kolory<br>Usuń        |           |
| Obrót 🕨 🕨                    | 90°       |
| Skaluj                       | 180°      |
|                              | 270°      |
|                              | Poziomo   |
|                              | Pionowo   |
|                              | Obrót o ° |

Ilustracja 10: Szybkie dostęp do opcji na wzór Windows Paint

Wybór kolorów poprzez okno z pięcioma zakładkami (Swatches, HSV, HSL, RGB i CMYK):

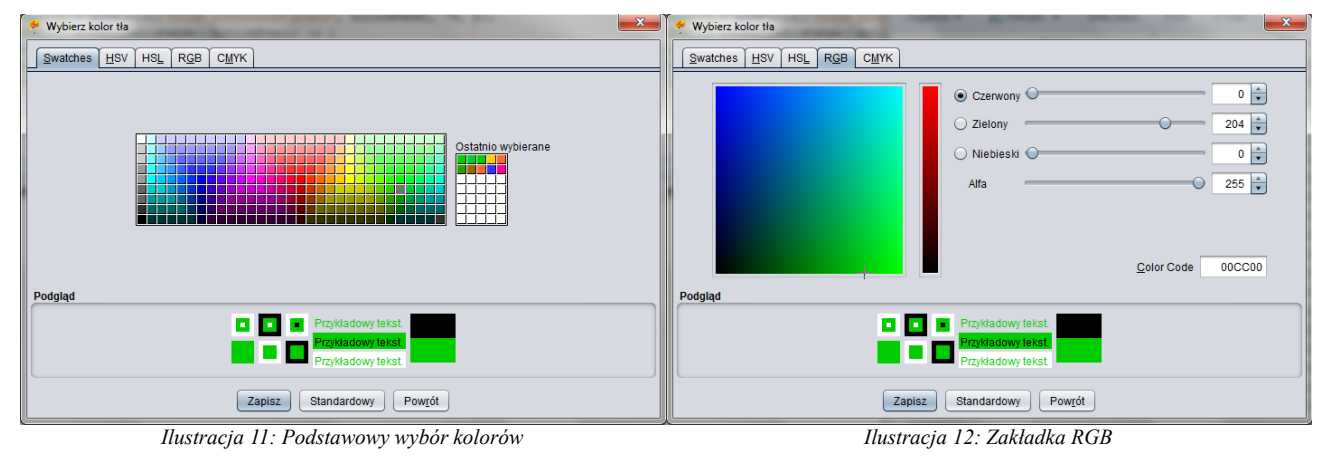

Narzędzie "Tekst" oraz okno edycji tekstu:

| 🌻 Opcje tekstu |                    |
|----------------|--------------------|
| Tekst:         |                    |
| Kolor:         | B I U <del>s</del> |
| Wypełnienie:   | Przezroczyste      |
| Rozmiar:       | 10 🔻               |
| Czcionka:      | Times New Roman    |
|                | Sylfaen            |
|                | Symbol             |
|                | Tahoma             |
|                | Tempus Sans ITC    |
|                | Times New Roman    |
|                | Traditional Arabic |
|                | Trebuchet MS       |
|                | Tunga              |

Ilustracja 13: Wsparcie dla różnych czcionek podczas edycji tekstu

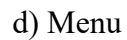

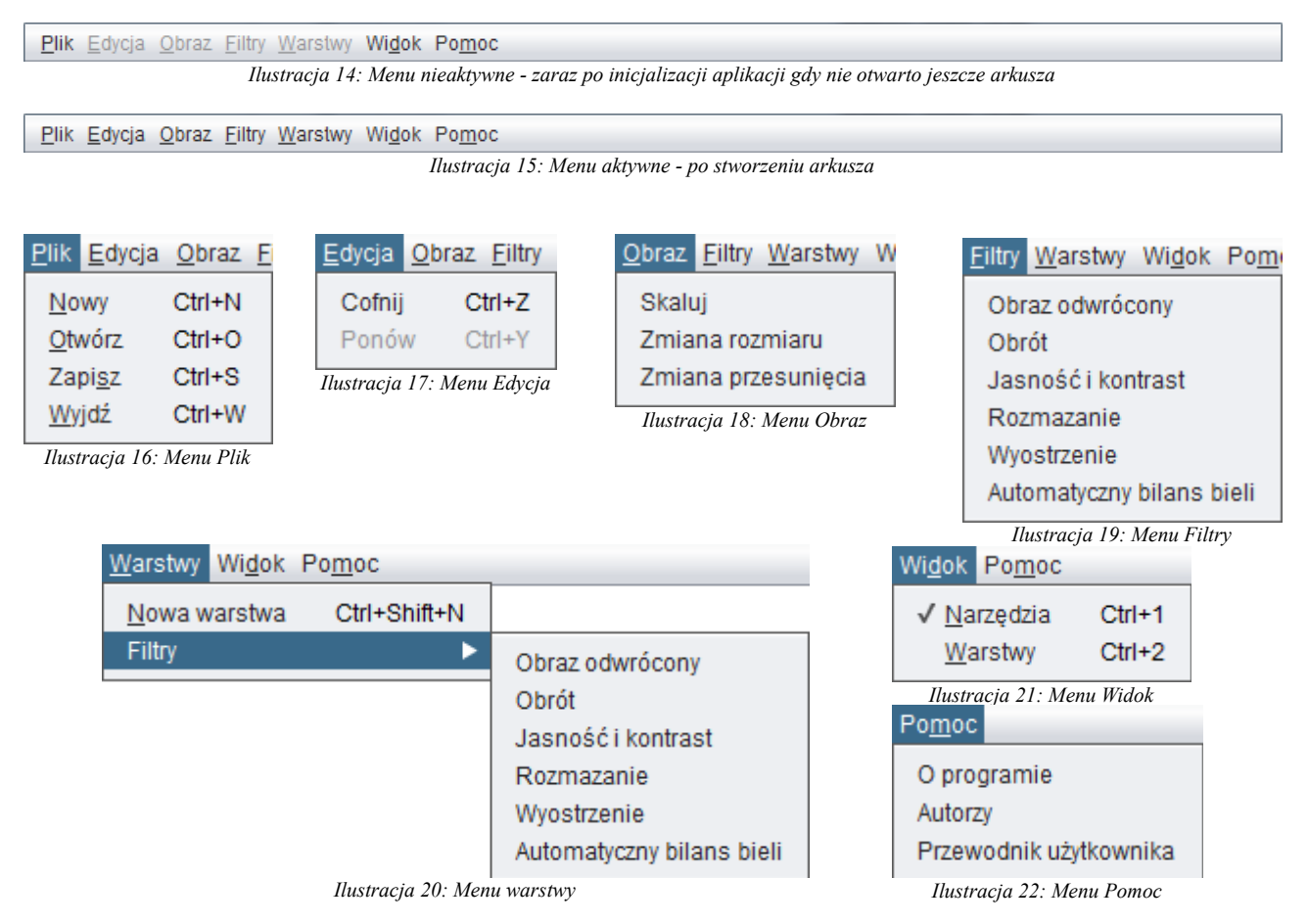

#### Nowy arkusz / warstwa

| 🛃 Nowy arkusz         |  |
|-----------------------|--|
| Szabion 800 x 600     |  |
| Rozmiar obrazu        |  |
| Szerokość 800 🖨       |  |
| Wysokość 600 🗭 া 🖤    |  |
| Wypełnienie Kolor tła |  |
| Stwórz Reset Anuluj   |  |

Ilustracja 23: Szablon - oferuje szybki wybór popularnych rozmiarów arkusza bądź warstwy

### Otwieranie / zapisywanie obrazu

| 💪 Otwórz            | X                             |   |
|---------------------|-------------------------------|---|
| Szukaj w: 🏮         | src 💽 🖆 🏠 🛅 🝺                 | ) |
| 🌗 images            |                               | 1 |
| 🔋 🐌 ztppro          |                               |   |
|                     |                               |   |
|                     |                               |   |
|                     |                               |   |
|                     |                               |   |
| Nazwa pliku:        |                               | 1 |
|                     | (                             |   |
| Pliki <u>t</u> ypu: | Bitmap (*.bmp)                |   |
|                     | Bitmap (*.bmp)                |   |
|                     | JPG (*.jpg)                   |   |
|                     | PNG (*.png)                   |   |
|                     | GIF (*.gif)                   |   |
|                     | Stan aplikacji Splash (*.slh) |   |

Ilustracja 24: Obsługiwane formaty odczytu / zapisu

Zmiana obrazu / skalowanie Skalowanie obecnej warstwy Miara: 
Procentowo 
Pixele Poziomo: 100 
Pixele Pionowo: 100 
Pixele

Zachowaj proporcje obrazu

OK

# Przesunięcie warstwy

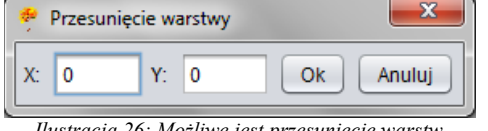

Ilustracja 26: Możliwe jest przesunięcie warstw poprzez wpisanie wartości w formularzu lub poprzez użycie narzędzia przesuń z paska narzędzi

Ilustracja 25: Zmiana rozmiaru obrazu / skalowanie, na wzór Microsoft Paint

Anuluj

#### Zmiana jasności / kontrastu obrazu

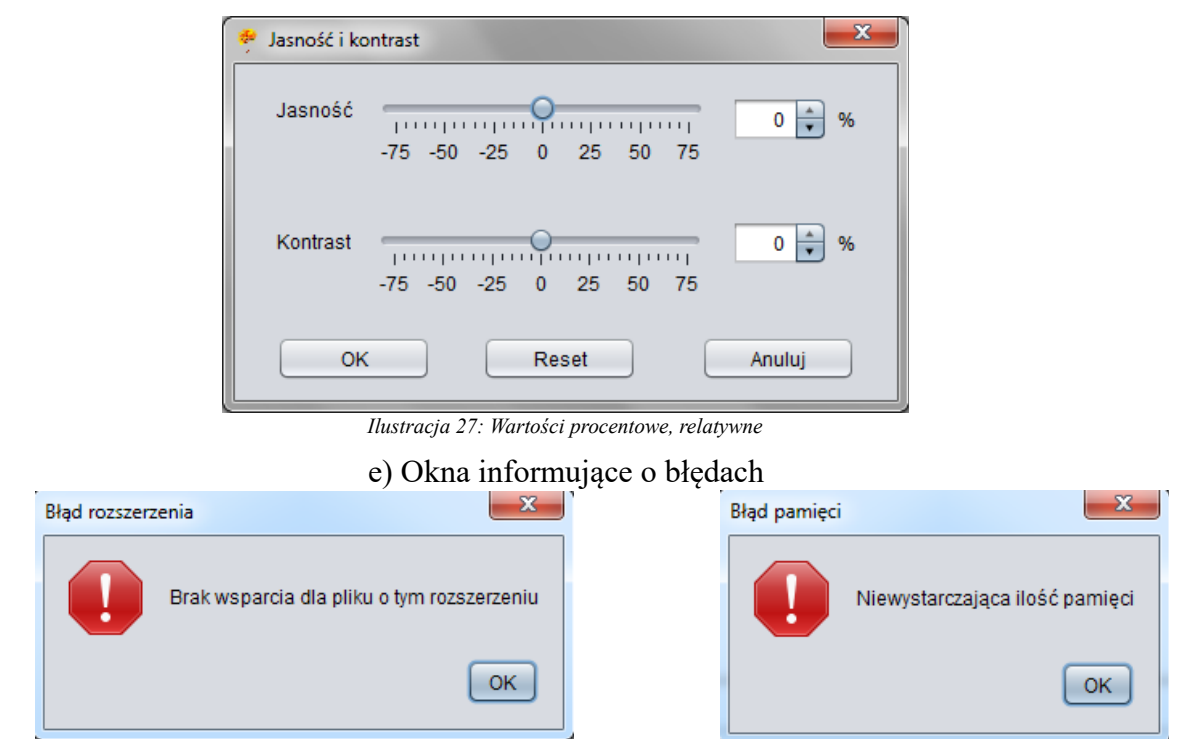

Ilustracja 29: Błąd w przypadku ręcznego podania ścieżki do nieobsługiwanego formatu Ilustracja 28: Przepełnienie rozmiaru pamięci sterty JVM

f) Zamykanie arkusza / aplikacji

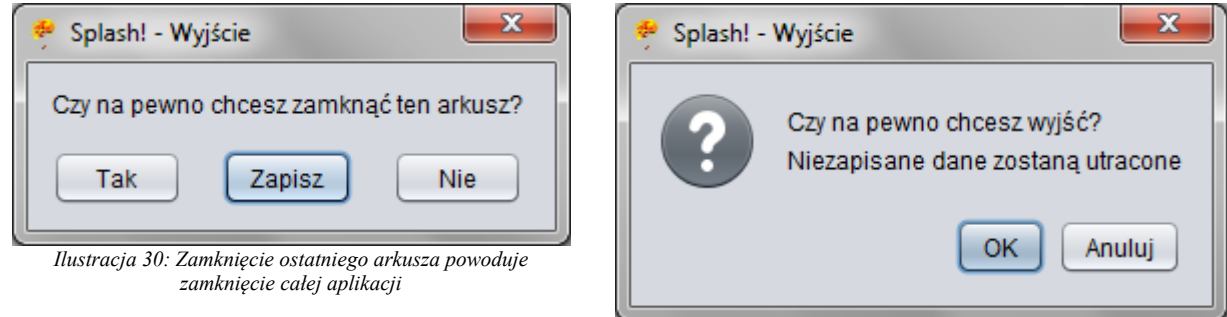

Ilustracja 31: Wyjście przez menu zamyka całą aplikację

# 2.2. Rysowanie

Wsparciem dla rysowania figur jest możliwość łatwej i szybkiej zmiany ich wielkości poprzez mechanizm przeciągania widoczny na końcach figur.

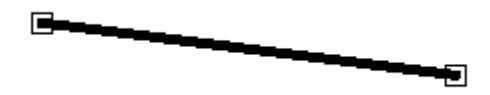

Ilustracja 32: Kwadraciki na końcach figur pozwalają na zmianę ich rozmiaru w trakcie tworzenia

# 2.3 Skróty klawiszowe

Dostęp do menu:

- ALT +  $\mathbf{P} \underline{\mathbf{P}}$ lik
- ALT + E  $-\overline{\underline{E}}$ dycja
- ALT +  $\mathbf{O}$  Obraz
- ALT +  $\mathbf{F} \underline{\mathbf{F}}$ iltry
- ALT + W Warstwy
- ALT + D  $\overline{\text{Wid}}$  ok
- ALT + M Pomoc

Szybki dostęp do elementów menu:

- **CTRL** + **N** Nowy arkusz
- CTRL + SHIFT + N Nowa warstwa
- **CTRL + O** Otwórz plik
- **CTRL** + **S** Zapisz plik
- CTRL + W Wyjdź
- CTRL + Z Cofnij ostatnią akcję danej warstwy
- CTRL + Y Ponów cofniętą akcję danej warstwy
- **CTRL** + 1 Wyświetl / ukryj pasek narzędzi
- CTRL + 2 Wyświetl / ukryj okno warstw

Inne skróty:

- CTRL + A Wybranie narzędzia "Zaznaczanie" oraz zaznaczenie całego obszaru
- CTRL + C Skopiowanie zaznaczonego obszaru
- **CTRL** + **V** Wprzypadku zdjęcia w schowku wybranie narzędzia "Zaznaczanie: oraz wklejenie zdjęcia